# GEUTEBRÜCK

# Cam Check User Manual Version: 1.0

11.01.2024

|   |   |   |   | • |   |   |   |   | • |   |   |   |   |   |   |   |   |   |   |   |   | • |   | • |   |
|---|---|---|---|---|---|---|---|---|---|---|---|---|---|---|---|---|---|---|---|---|---|---|---|---|---|
| • | • | • | • | • | • | • | • | • | • | • | • | • | • | • | • | • | • | • | • | • | • | • | • | • | • |
|   |   |   |   |   |   |   |   |   |   |   |   |   |   |   |   |   |   |   |   |   |   |   |   |   |   |
|   |   |   |   |   |   |   |   |   |   |   |   |   |   |   |   |   |   |   |   |   |   |   |   |   |   |
|   |   |   |   |   |   |   |   |   |   |   |   |   |   |   |   |   |   |   |   |   |   |   |   |   |   |

# **Table Of Contents**

| Legal Notice5Function Overview6Web Interface6Image Comparison6Manual Image Comparison6Automatic Image Comparison7Report Generation7Manual Report Generation7Automatic Report Generation7User Menu8Installation9  |
|----------------------------------------------------------------------------------------------------|
| Function Overview6Web Interface6Image Comparison6Manual Image Comparison6Automatic Image Comparison7Report Generation7Manual Report Generation7Automatic Report Generation7User Menu8Installation9               |
| Web Interface6Image Comparison6Manual Image Comparison6Automatic Image Comparison7Report Generation7Manual Report Generation7Automatic Report Generation7User Menu8Installation9                                 |
| Image Comparison6Manual Image Comparison6Automatic Image Comparison7Report Generation7Manual Report Generation7Automatic Report Generation7User Menu8Installation9                                               |
| Manual Image Comparison6Automatic Image Comparison7Report Generation7Manual Report Generation7Automatic Report Generation7User Menu8Installation9                                                                |
| Automatic Image Comparison       7         Report Generation       7         Manual Report Generation       7         Automatic Report Generation       7         User Menu       8         Installation       9 |
| Report Generation  7    Manual Report Generation  7    Automatic Report Generation  7    User Menu  8    Installation  9                                                                                         |
| Manual Report Generation 7<br>Automatic Report Generation 8<br>Installation 9                                                                                                    |
| Automatic Report Generation 7<br>User Menu 8<br>Installation 9                                                                                                    |
| User Menu 8<br>Installation 9                                                                                                    |
| Installation 9                                                                                                    |
|                                                                                                    |
| System Requirements                                                                                                    |
| Server Installation                                                                                                    |
| Client Installation11                                                                                                    |
| Open the Cam Check UI16                                                                                                    |
| Administration User Interface 18                                                                                                    |
| Manage Sites                                                                                                    |
| Add a Site20                                                                                                    |
| Edit a Site20                                                                                                    |
| Delete a Site                                                                                                    |
| Manage Recorders                                                                                                    |
| Add a Recorder                                                                                                    |
| Edit a Recorder24                                                                                                    |
| Delete a Recorder                                                                                                    |
| Manage Scheduled Report27                                                                                                    |
| Operations User Interface 29                                                                                                    |
| Channels                                                                                                    |
| Control the Channels Status                                                                                                    |
| Manual Channel Check                                                                                                    |
| View Current Live Image and Other Channel Inform-<br>ation 32                                                                                                    |
| Edit Reference Image of a Channel 33                                                                                                    |
| Change Status of a Channel 33                                                                                                    |

| Reports | 5 | 34 | ł |
|---------|---|----|---|
|---------|---|----|---|

# **About This Documentation**

Current software version: Cam Check 1.0.

The latest features and changes of the current software version are listed in the Release Notes.

i Note that the illustrations in this documentation may not match those of your software version.

# Legal Notice

This documentation may not be copied, translated or converted to a machinereadable form, whether in whole or in part, without prior permission.

GEUTEBRÜCK GmbH cannot guarantee the correctness of any information provided in this documentation, nor for the software or the information it contains. Any suggested guarantee, assurance of marketable quality or suitability for a specific purpose of the documentation, the software or other information is hereby explicitly rejected.

Under no circumstances is GEUTEBRÜCK GmbH liable for direct or indirect subsequent damage or for special subsequent damage resulting from or in association with this documentation, regardless of whether this arises as a result of illegitimate action, of a contract, or for other reasons in association with this documentation, the software or of the information contained or used within it.

GEUTEBRÜCK GmbH retains the right to change this documentation or the information contained within it at any time without warning. The software described in it is subject to the conditions of a special license contract.

#### Note that the illustrations in this documentation may not match those of your software version.

© 2024 GEUTEBRÜCK GmbH. All rights reserved world wide.

# **Function Overview**

The Cam Check offers manual as well as automatic functions for comparing reference images with the current live images of a media channel. For this purpose, it has a web interface with individual configuration options.

## Web Interface

The Cam Check web interface **Cam Check UI** has two user interfaces, Administration and Operations.

In the Administration User Interface, you can do the following:

- Configure sites, recorders and channels
- Configuration of an automated image comparison based on recorders
- Configuration of a scheduled report

In the **Operations User Interface** you can do the following:

- Control the status of channels
- Perform a manual image comparison
- Create reports manually

## **Image Comparison**

The image comparison of reference and live image can be performed manually or automatically with the Cam Check.

### Manual Image Comparison

In the **Operations** user interface, you can perform a manual image comparison between the reference image and the live image of a media channel. In the manual check dialog of the respective channel (see **Manual Channel Check**), the reference and live image as well as further information of the channel are displayed so that you can check the channel manually at any time.

### Automatic Image Comparison

In the Administration user interface, you can configure an automatic image comparison between the reference image and the live image of a media channel based on a recorder. To do this, you can define a check interval for this recorder in the Manage Recorders view. The channels of the respective recorder are then automatically checked at the specified interval and the results are saved in the database.

## **Report Generation**

The reporting of an executed image comparison can be performed manually or automatically.

### **Manual Report Generation**

In the **Operations** user interface, you can configure and create the report manually (see **Reports**).

### **Automatic Report Generation**

In the **Administration** user interface, you can configure the schedule for automatic report creation. In the **Manage Scheduled Report** view, you can set at what time, interval, and format the report should be automatically generated in the back-ground. Cam Check then automatically performs an image comparison of the reference and live images for all channels based on the configured schedule and saves the report in the local installation directory.

# User Menu

To open the user menu, click 🙍 in the upper right corner of the **Operations** or

Administration user interface. The user menu opens.

| Channels       Q Search       C Dark Theme         State       Name       Site       Recorder       Image: Switch Lang         Image: One of the content of the content o | GE | UTEBRUCK     | Operations                 |          |                   | <b>:</b>                     |   |
|----------------------------------------------------------------------------------------------------|----|--------------|----------------------------|----------|-------------------|------------------------------|---|
| State       Name       Site       Recorder       Switch Lang         Image: CH 001 - 1280 x 960 (AD)       Site NRW       Recorder Bonn       Administration         Image: CH 003 SYNC TEST       Site NRW       Recorder Bonn       Administration         Image: CH 006 - 1600 x 1200 (VMX)       Site NRW       Recorder Bonn       Image: CH 007 - 1600 x 1200 (VMX)         Image: CH 007 - 1600 x 1200 (VMX)       Site NRW       Recorder Bonn       Image: CH 007 - 1600 x 1200 (VMX)         Image: CH 007 - 1600 x 1200 (VMX)       Site NRW       Recorder Bonn       Image: CH 007 - 1600 x 1200 (VMX)         Image: CH 007 - 1600 x 1200 (VMX)       Site NRW       Recorder Bonn       Image: CH 007 - 1600 x 1200 (VMX)         Image: CH 007 - 1600 x 1200 (VMX)       Site NRW       Recorder Bonn       Image: CH 007 - 1600 x 1200 (VMX)         Image: CH 007 - 1600 x 1200 (VMX)       Site NRW       Recorder Bonn       Image: CH 007 - 1600 x 1200 (VMX)         Image: CH 007 - 1600 x 1200 (VMX)       Site NRW       Recorder Bonn       Image: CH 007 - 1600 x 1200 (VMX)         Image: CH 007 - 1600 x 1200 (VMX)       Site NRW       Recorder Bonn       Image: CH 007 - 1600 x 1200 (VMX)                                                                                                    | =< | Channels     | ۹ Search                   | _        |                   | C Dark Theme                 | I |
| Image: CH 001 - 1280 x 960 (AD)       Site NRW       Recorder Bonn         Image: CH 003 SYNC TEST       Site NRW       Recorder Bonn         Image: CH 006 - 1600 x 1200 (VMX)       Site NRW       Recorder Bonn         Image: CH 007 - 1600 x 1200 (VMX)       Site NRW       Recorder Bonn         Image: CH 007 - 1600 x 1200 (VMX)       Site NRW       Recorder Bonn         Image: CH 007 - 1600 x 1200 (VMX)       Site NRW       Recorder Bonn         Image: CH 007 - 1600 x 1200 (VMX)       Site NRW       Recorder Bonn         Image: CH 007 - 1600 x 1200 (VMX)       Site NRW       Recorder Bonn         Image: CH 007 - 1600 x 1200 (VMX)       Site NRW       Recorder Bonn                                                                                                    |    | State        | Name                       | Site     | Recorder          | Generation Switch Language 🕨 | I |
| O         CH 003 SYNC TEST         Site NRW         Recorder Bonn           O         CH 006 - 1600 x 1200 (VMX)         Site NRW         Recorder Bonn           O         CH 007 - 1600 x 1200 (VMX)         Site NRW         Recorder Bonn           O         CH 007 - 1600 x 1200 (VMX)         Site NRW         Recorder Bonn           O         CH 011 - 1920 x 1088 (VMD)         Site NRW         Recorder Bonn                                                                                                    |    | ?            | CH 001 - 1280 × 960 (AD)   | Site NRW | Recorder Bonn     | Administration               |   |
| Image: CH 006 - 1600 x 1200 (VMX)         Site NRW         Recorder Bonn           Image: CH 007 - 1600 x 1200 (VMX)         Site NRW         Recorder Bonn           Image: CH 011 - 1920 x 1088 (VMD)         Site NRW         Recorder Bonn           Image: CH 011 - 1920 x 1088 (VMD)         Site NRW         Recorder Bonn           Image: CH 012 - 1920 x 1088 (VMD)         Site NRW         Recorder Bonn                                                                                                    |    | 0            | CH 003 SYNC TEST           | Site NRW | Recorder Bonn     |                              | Ī |
| Image: CH 007 - 1600 x 1200 (VMX)         Site NRW         Recorder Bonn           Image: CH 011 - 1920 x 1088 (VMD)         Site NRW         Recorder Bonn           Image: CH 012 - 1920 x 1088 (VMD)         Site NRW         Recorder Bonn                                                                                                    |    | 0            | CH 006 - 1600 x 1200 (VMX) | Site NRW | Recorder Bonn     |                              |   |
| O         CH 011 - 1920 x 1088 (VMD)         Site NRW         Recorder Bonn           O         CH 012 - 1920 x 1088 (VMD)         Site NRW         Recorder Bonn                                                                                                    |    | ?            | CH 007 - 1600 × 1200 (VMX) | Site NRW | Recorder Bonn     |                              |   |
| () CH 012, 1920 × 1098 (VMD) Site NDW Decerder Been                                                                                                    |    | $\bigotimes$ | CH 011 - 1920 x 1088 (VMD) | Site NRW | Recorder Bonn     |                              |   |
| CH 0(2 - 1520 × 1006 (VMD)) 310 NRW Recorder Bolini                                                                                                    |    | 0            | CH 012 - 1920 x 1088 (VMD) | Site NRW | Recorder Bonn     | ×                            |   |
| Items per Page 10                                                                                                    |    |              |                            |          | Items per Page 10 | ▼ 1-6 of 6 < >               |   |
|                                                                                                    |    |              |                            |          |                   |                              |   |

The user menu contains the following options:

| Option                          | Description                                                                    |
|---------------------------------|--------------------------------------------------------------------------------|
| Dark<br>Theme<br>Light<br>Theme | Change the design of the user interface.                                       |
| Switch Lan-<br>guage            | Change the language of the user interface.                                     |
| Admin-<br>istration             | Switch between the <b>Administration</b> and <b>Operation</b> user interfaces. |

# Installation

## System Requirements

The following system components are required for the initial installation and parametrization of the Cam Check:

| System Com-<br>ponent | Requirement                                                                                                    |
|-----------------------|----------------------------------------------------------------------------------------------------|
| G-Core Server         | <ul> <li>G-Core Version 7.0</li> <li>G-Core Web API</li> <li>Operating system Windows 10 &amp; Windows Server 2019</li> </ul>                                                                                                    |
| Cam Check<br>Server   | <ul> <li>Redistributable C++ 2017 x64 (<u>https://aka.m</u>-<u>s/vs/17/release/vc_redist.x64.exe</u>)</li> <li>Microsoft .NET Framework 6</li> <li>Operating system Windows 10 &amp; Windows Server 2019</li> <li>Latest version of the Chrome browser</li> </ul> |
| Cam Check Client      | Latest version of the Chrome browser                                                                                                    |

## **Server Installation**

First install the local Cam Check server and then the Web API certificate.

1. Run the installation file GeutebrueckCamCheck\_Installer\_xxx.exe to install the Cam Check server. You can install the Cam Check server on a dedicated machine, a G-Core server, or an G-SIM server.

# i Note the system requirements for G-Core and the Cam Check server.

2. Install the Web API certificate on the Cam Check server.

- a. Select the certificate to be used by the G-Core Web API.
- b. Start the installation of the certificate by double-clicking it.
- c. Select Local Machine as the Store Location.
- d. Select Personal or Trusted Root Certification Authorities as the Certificate store.
- e. Go to the folder C:\Program Files\Geutebrueck-\GeutebrueckCamCheck and open the file appsettings.json.
- 3. Enter the certificate information there:

```
"GCoreWebApiCertStore": {
  "IgnoreIPAddress": true,
  "Certificate": {
    "Subject": "CN=certname, C=Germany, S=Rhineland-Palatinate,
    O=Geutebrueck Gmbh, OU=Technology, STREET=Im Nassen 7-9,
    SN=1.0",
    // "Thumbprint" : "1234",
    "Location": "LocalMachine",
    "Store": "My", //"This value can also be Root"
    "AllowInvalid": true
  }
}
```

- To determine the certificate information to be specified in the **"Subject"** line, do the following:
  - 1. Go to the location of the certificate on the local machine.
  - 2. Find and open the installed certificate.
  - 3. Open the **Details** tab and select the **Issuer** field.
  - 4. The certificate information is displayed in the text box.

#### i The format of the certificate information must remain unchanged and conform to the format defaults shown in the example: One line separated by comma and no spaces between the letters and the equal sign.

Alternatively, the thumbprint can be used instead of the subject. To do this, replace "Subject" with "Thumbprint". The value to be specified is the thumbprint of the certificate, which you determine as follows:
1. Go to the location of the certificate on the local machine.
2. Find and open the installed certificate.

- 3. Open the **Details** tab and select the **Thumbprint** field.
- 4. The thumbprint of the certificate is displayed in the text box.
- 4. Restart the Cam Check to continue with the configuration in the web interface.

## **Client Installation**

Install the certificate for the Cam Check authentication on the clients on which the Cam Check is to be used.

# i The Cam Check client requires the latest version of the Chrome browser.

- After installing the Web API certificate, find the certificate to be used for the Cam Check authentication of the user on the Cam Check server in the folder C:\Program Files\Geutebrueck\GeutebrueckCamCheck\cameracheckchild-cert.
- 2. Copy the certificate file child-cameracheck-child-cert.pfx to be able to move the certificate to the respective client computers.
- 3. Install the copied certificate file with a double click on the client that is to be used for the Cam Check.
- 4. The Certificate Import Wizard opens.
- 5. Select Current User as Store Location and click Next.

| 🔶 😺 Certificate Import Wizard                                                                                                    | ×  |
|----------------------------------------------------------------------------------------------------|----|
| Welcome to the Certificate Import Wizard                                                                                                    |    |
| This wizard helps you copy certificates, certificate trust lists, and certificate revocation<br>lists from your disk to a certificate store.                                                                                                    |    |
| A certificate, which is issued by a certification authority, is a confirmation of your identity<br>and contains information used to protect data or to establish secure network<br>connections. A certificate store is the system area where certificates are kept. |    |
| Store Location                                                                                                    |    |
| Current User                                                                                                    |    |
| O Local Machine                                                                                                    |    |
| To continue, click Next.                                                                                                    |    |
| Next Canc                                                                                                    | el |

6. The File to Import can remain the default value already specified. Click Next.

|                                                                                          | ×   |
|------------------------------------------------------------------------------------------|-----|
| 🗧 🐉 Certificate Import Wizard                                                            |     |
|                                                                                          |     |
| File to Import                                                                           |     |
| Specify the file you want to import.                                                     |     |
|                                                                                          |     |
| File name:                                                                               |     |
| an check can check onigebong child-caneracheck onio-cert.prx                             |     |
| Note: More than one certificate can be stored in a single file in the following formats: |     |
| Personal Information Exchange- PKCS #12 (.PFX,.P12)                                      |     |
| Cryptographic Message Syntax Standard- PKCS #7 Certificates (.P7B)                       |     |
| Microsoft Serialized Certificate Store (.SST)                                            |     |
|                                                                                          |     |
|                                                                                          |     |
|                                                                                          |     |
|                                                                                          |     |
|                                                                                          |     |
|                                                                                          |     |
| Next Can                                                                                 | cel |

7. Type the password for the private key. This password is noted in the file child-cameracheck-child-cert.pfx.password.txt in the folder C:\Program Files\Geutebrueck\GeutebrueckCamCheck\cameracheck-childcert.

|                                                                                                    | $\times$ |
|----------------------------------------------------------------------------------------------------|----------|
| 🔶 😺 Certificate Import Wizard                                                                                                    |          |
|                                                                                                    |          |
| Private key protection                                                                                                    |          |
| To maintain security, the private key was protected with a password.                                                                          |          |
| Type the password for the private key.                                                                                                    | _        |
| Password:                                                                                                    |          |
| Display Password                                                                                                    |          |
| Import options:                                                                                                    |          |
| Enable strong private key protection. You will be prompted every time the<br>private key is used by an application if you enable this option. |          |
| Mark this key as exportable. This will allow you to back up or transport your<br>keys at a later time.                                        |          |
| Protect private key using virtualized-based security(Non-exportable)                                                                          |          |
| ☑ Include all extended properties.                                                                                                    |          |
|                                                                                                    |          |
| Next Cance                                                                                                    | J        |

- 8. Click Next.
- 9. Select the option **Place all certificates in the following store** for the certificate store.
- 10. Select Personal as Certificate store.

|   |                                                                                                    | ×   |
|---|----------------------------------------------------------------------------------------------------|-----|
| ← | 🐓 Certificate Import Wizard                                                                                 |     |
|   |                                                                                                    |     |
|   | Certificate Store                                                                                           |     |
|   | Certificate stores are system areas where certificates are kept.                                            |     |
|   |                                                                                                    |     |
|   | Windows can automatically select a certificate store, or you can specify a location for<br>the certificate. |     |
|   | O Automatically select the certificate store based on the type of certificate                               |     |
|   | Place all certificates in the following store                                                               |     |
|   | Certificate store:                                                                                          |     |
|   | Personal Browse                                                                                             |     |
|   |                                                                                                    |     |
|   |                                                                                                    |     |
|   |                                                                                                    |     |
|   |                                                                                                    |     |
|   |                                                                                                    |     |
|   |                                                                                                    |     |
|   |                                                                                                    |     |
|   | Next Cano                                                                                                   | el. |

- ון. Click Next.
- 12. The dialog window **Completing the Certificate Import Wizard** lists your specified settings. Click **Finish**, to complete the installation.

| Ŷ | Certificate Import Wizard      |                               |                        | × |
|---|--------------------------------|-------------------------------|------------------------|---|
|   | Completing the C               | ertificate Import Wi          | izard                  |   |
|   | The certificate will be import | ed after you click Finish.    |                        |   |
|   | You have specified the follow  | wing settings:                |                        |   |
|   | Certificate Store Selected     | Automatically determined by t | he wizard              |   |
|   | Content                        | PFX                           |                        |   |
|   | File Name                      | Discontraction and            | And the first has been |   |
|   |                                |                               |                        |   |
|   |                                |                               |                        |   |
|   |                                |                               |                        |   |
|   | <                              |                               | >                      |   |
|   |                                |                               |                        |   |
|   |                                |                               |                        |   |
|   |                                |                               |                        |   |
|   |                                |                               |                        |   |
|   |                                |                               |                        |   |
|   |                                |                               | <u>F</u> inish Cance   | I |

→ When you open the Cam Check service in the browser for the first time on the respective computer or client, a pop-up window now appears asking you to select a certificate for authentication. Select the installed certificate and confirm with **OK**. The Cam Check service then opens.

## **Open the Cam Check UI**

1. Open the CamCheck UI with the URL http://<hostname or host-ip>:<port>.

i) Cam Check requires the latest version of the Chrome browser.

2. When you open Cam Check in the browser, a pop-up window appears asking you to select a certificate for authentication.

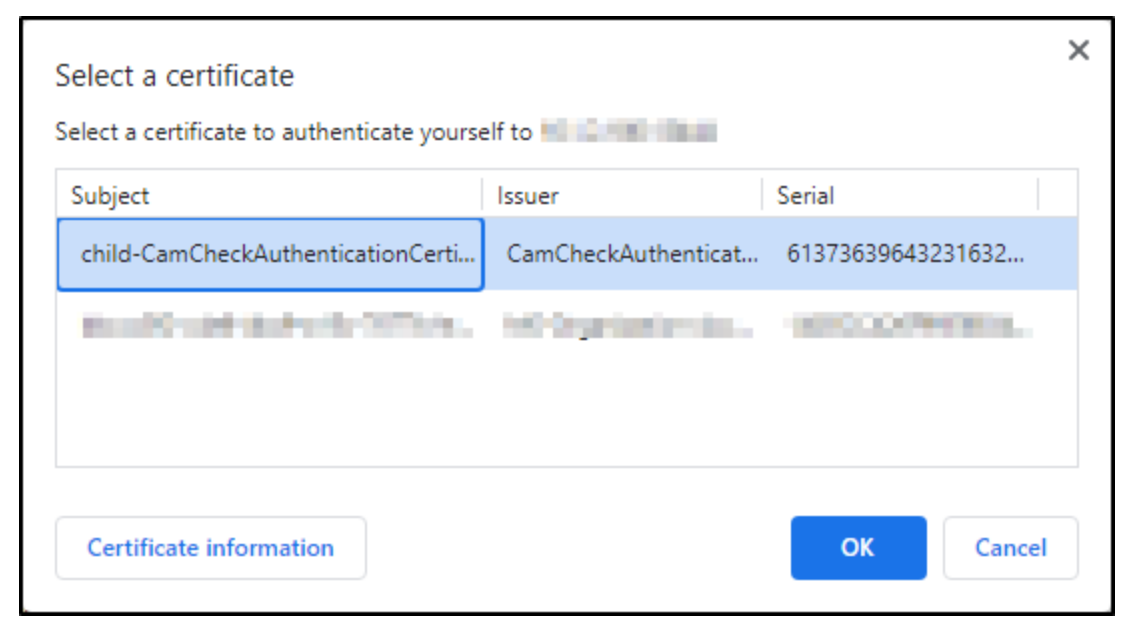

- 3. Select the Cam Check certificate and confirm with **OK**.
  - $\rightarrow$  The Cam Check web interface opens.

i When you open the Cam Check web interface in the browser for the first time, the error message Your connection isn't private appears. Click the Advanced button and then Continue to localhost (unsafe).

i Mobile devices are currently not fully supported.

# **Administration User Interface**

In the Administration view, you can configure and manage the sites and recorders, as well as scheduled reports.

| GEUTEBRUCK Administra                              | tion         |                              |                     | 4 主          |
|----------------------------------------------------|--------------|------------------------------|---------------------|--------------|
| Manage sites                                       | Manage sites | ۹ Search <mark>3</mark>      |                     | + Add Site   |
| Manage recorders     Manage scheduled report     2 | Name         | Description                  |                     |              |
|                                                    | Berlin       | Groups of recorder in Berlin |                     | :            |
|                                                    | Cologne      | Groups of recorders Cologne  | e                   | :            |
|                                                    | France       | Groups of recorders in Franc | ce                  | :            |
|                                                    | Germany      | Groups of recorders in Germ  | hany                | :            |
|                                                    | Site NRW     | Description Site NRW         |                     | :            |
|                                                    | Windhagen    | Groups of recorder in Windh  | nagen               | :            |
|                                                    |              |                              | Items per Page 10 💌 | 1-6 of 6 < 📏 |
|                                                    |              |                              |                     |              |
| GEUTEBRUCK                                         |              |                              |                     |              |

The user interface consists of the following elements:

| Element                                          | Description                                                                                                    |
|--------------------------------------------------|----------------------------------------------------------------------------------------------------|
| 1 Menu                                           | Opens or closes the menu bar.                                                                                                    |
| _`                                               |                                                                                                    |
| 2 Menu<br>Bar                                    | The menu bar contains the following menu items:         •       Manage Sites         •       Manage Recorders         •       Manage Scheduled Report                                                                |
| <mark>3</mark> Search<br><sup>Bar</sup> <b>Q</b> | By inserting a filter term, the table list is filtered. Spaces at the beginning and end of the search term are excluded from the search. The filter is applied to each attribute of the data (name, site, recorder). |

#### ADMINISTRATION USER INTERFACE

| Element                   | Description                                                                       |
|---------------------------|-----------------------------------------------------------------------------------|
| 4 <sup>User</sup><br>Menu | Opens the user menu. Here you can switch to the <b>Operations</b> user interface. |

## **Manage Sites**

In the **Manage sites** view all created sites are listed. You can manage the sites

here by performing various actions:

- Add a Site
- Edit a Site
- Delete a Site

| GEUTEBRUCK Administ     |    |              |          |                                 |                       |              |         |
|-------------------------|----|--------------|----------|---------------------------------|-----------------------|--------------|---------|
| Manage sites            | Ξ¢ | Manage sites | ۹ Search |                                 |                       | + Ac         | dd Site |
| Manage recorders        |    | 1            |          |                                 |                       |              | _       |
| Manage scheduled report |    | Name         |          | Description                     |                       |              |         |
|                         |    | Berlin       |          | Groups of recorder in Berlin    |                       |              | :       |
|                         |    | Cologne      |          | Groups of recorders Cologne     |                       |              | :       |
|                         |    | France       |          | Groups of recorders in France   |                       |              | :       |
|                         |    | Germany      |          | Groups of recorders in Germany  |                       |              | :       |
|                         |    | Site NRW     |          | Description Site NRW            |                       |              | :       |
|                         |    | Windhagen    |          | Groups of recorder in Windhagen |                       |              | :       |
|                         |    |              |          |                                 | Items per Page 10 👻 1 | - 6 of 6 🛛 🔾 | >       |
|                         |    |              |          |                                 |                       |              |         |
| GEUTEBRUCK              |    |              |          |                                 |                       |              |         |

#### ADMINISTRATION USER INTERFACE

### Add a Site

1. Click + Add Site. The Add Site dialog window opens.

| Add Site    |              |
|-------------|--------------|
| Name *      |              |
| Description | 11           |
|             | Cancel Apply |

- 2. Specify a unique site name.
- 3. Enter a description of the site (optional).
- 4. Click Apply.

### Edit a Site

- 2. Click Z Edit. The Edit Site dialog window opens.

| Edit Site                       |              |             |
|---------------------------------|--------------|-------------|
| Name *<br>Windhagen             |              |             |
| Description<br>Groups of record | der in Windh | nagen<br>// |
|                                 | Cancel       | Save        |

- 3. You can edit the name and the description of the site.
- 4. Click Apply.

### **Delete a Site**

- 1. Open the context menu of the respective site by clicking on  $\bullet$  .
- 2. Click The Delete Site dialog window opens.

| Delete Site         |              |             |
|---------------------|--------------|-------------|
| Are you sure you wa | ant to delet | e the site? |
|                     | Cancel       | Delete      |
|                     | Cancer       | Delete      |

3. Confirm the dialog Are you sure you want to delete the site? with Delete.

## **Manage Recorders**

In the Manage recorders view all created recorders are listed. You can man-

age the recorders here by performing various actions:

- Add a Recorder
- Edit a Recorder
- Delete a Recorder

| GEUTEBRUCK Adr          | ministratio | n                |          |           |          |                     |        |         |      |
|-------------------------|-------------|------------------|----------|-----------|----------|---------------------|--------|---------|------|
| Manage sites            | ≕           | Manage recorders | ۹ Search |           |          |                     | + Ac   | ld Reco | rder |
| Manage recorders        |             | 1                |          |           |          |                     |        |         | -    |
| Manage scheduled report | :           | Name             |          | IP        | Site     | Last Conncetion     |        |         |      |
|                         |             | Recorder Bonn    |          | 10.1.2.22 | Site NRW | 8/30/22, 11:53 PM   |        |         | :    |
|                         |             |                  |          |           |          | Items per Page 10 💌 | 1-1of1 | <       | >    |
|                         |             |                  |          |           |          |                     |        |         |      |
|                         |             |                  |          |           |          |                     |        |         |      |
|                         |             |                  |          |           |          |                     |        |         |      |
|                         |             |                  |          |           |          |                     |        |         |      |
|                         |             |                  |          |           |          |                     |        |         |      |
|                         |             |                  |          |           |          |                     |        |         |      |
| GEUTEBRUCK              |             |                  |          |           |          |                     |        |         |      |

## Add a Recorder

1. Click + Add Recorder. The Recorder dialog window opens.

| Name *                       | IP Address *   |
|------------------------------|----------------|
| Site *                       | ▼ Username *   |
| Check Intervall (Hours)<br>1 | Password *     |
| Description                  | Threshold: 40% |

2. Enter the following information:

| Name                         | Description                                                                                                    |
|------------------------------|----------------------------------------------------------------------------------------------------|
| Name                         | Specify a unique recorder name.                                                                                                    |
| Site                         | Select the site of the recorder.                                                                                                    |
| Check inter-<br>vall (hours) | Select a check interval for the recorder.<br>The default value is 1. The min. value is 1 and the max. value<br>is 168.                                                                |
| Description                  | Enter a description.                                                                                                    |
| IP address                   | Enter the IP address or hostname of the recorder.                                                                                                    |
| Username                     | Enter the username of the recorder.                                                                                                    |
| Password                     | Enter the password of the recorder.                                                                                                    |
| Threshold                    | Change the threshold value by moving the slider.<br>The threshold is the deviation from the reference image to<br>the live image in percent until the status of a channel<br>changes. |

- 3. Click **Next**. The recorder settings are automatically saved and the message **Recorder is updated!** appears.
- 4. The second dialog window **Channels** opens.

| _              | News               |  |
|----------------|--------------------|--|
| -              | Name               |  |
|                | North Pacific hake |  |
| <mark>✓</mark> | Haddock            |  |
| <mark>✓</mark> | Blue whiting       |  |
| <mark>✓</mark> | Chub mackerel      |  |
|                | Pollock            |  |

- 5. Select the channels to be checked by the Cam Check.
- 6. Click Save.

### **Edit a Recorder**

- 1. Open the context menu of the respective recorder by clicking on  $\$  .
- 2. Click Z Edit. The Recorder dialog window opens.

| Name *<br>Recorder Bonn                  |   | IP address *<br>10.1.2.22 |      |
|------------------------------------------|---|---------------------------|------|
|                                          |   |                           |      |
| Site *<br>Site NRW                       | - | sysadmin                  |      |
|                                          |   |                           |      |
| Check intervall (hours)<br>10            |   | Password *                |      |
|                                          |   |                           |      |
| Description<br>Description Recorder Bonn |   | Threshold: 70%            |      |
|                                          |   |                           | <br> |

 $_{\ensuremath{\mathfrak{I}}\xspace}$  . You can edit the following information:

| Name                       | Description                                                                                                    |
|----------------------------|----------------------------------------------------------------------------------------------------|
| Name                       | Specify a unique recorder name.                                                                                                    |
| Site                       | Select the site of the recorder.                                                                                                    |
| Check intervall<br>(hours) | Select a check interval for the recorder.<br>The default value is 1. The min. value is 1 and the max.<br>value is 168.                                                                |
| Description                | Enter a description.                                                                                                    |
| IP address                 | Enter the IP address or hostname of the recorder.                                                                                                    |
| Username                   | Enter the username of the recorder.                                                                                                    |
| Password                   | Enter the password of the recorder.                                                                                                    |
| Threshold                  | Change the threshold value by moving the slider.<br>The threshold is the deviation from the reference<br>image to the live image in percent until the status of a<br>channel changes. |

- 4. Click Next. The recorder settings are automatically saved and the message Recorder is updated! appears.
- 5. The second dialog window Channels opens.

| Recorder —     |                    | 2 Channel |
|----------------|--------------------|-----------|
| •              | Name               |           |
|                | North Pacific hake |           |
| <mark>✓</mark> | Haddock            |           |
| <mark>✓</mark> | Blue whiting       |           |
| <mark>✓</mark> | Chub mackerel      |           |
|                | Pollock            |           |
|                |                    |           |

- 6. Select the channels to be checked by the Cam Check.
- 7. Click Save.

### **Delete a Recorder**

- 1. Open the context menu of the respective recorder by clicking on  $\bullet$
- 2. Click Delete. The Delete Recorder dialog window opens.

| Delete Recorder                               |        |        |
|-----------------------------------------------|--------|--------|
| Are you sure you want to delete the Recorder? |        |        |
|                                               | Cancel | Delete |

3. Confirm the dialog **Are you sure you want to delete the Recorder?** with **Delete**.

## **Manage Scheduled Report**

In the Canage Scheduled Report view you can configure the schedule for the

scheduled generation of a report.

You can set at which time, at which interval and in which format the report should be generated automatically in the background. The Cam Check then automatically performs an image comparison of the reference and live images for all channels, based on the configured schedule, and saves the report in the local installation directory.

| GEUTEBRUCK Administ     | ratio |                                                                         | •  |
|-------------------------|-------|-------------------------------------------------------------------------|----|
| Manage sites            | ≡     | Manage scheduled report                                                 | /e |
| Manage recorders        |       |                                                                         |    |
| Manage scheduled report |       | Configuration Inactive I                                                |    |
|                         |       | Execution Time * Interval Time * Interval Type Report File Format PDF * |    |
|                         |       | Execution Days * Choose Days Choose Days                                |    |
| GEUTEBRUCK              |       |                                                                         |    |

How to configure the scheduled report:

1. In the **Execution Time** field, specify the time at which the report should be generated.

# i Note that the UTC time zone is used when configuring the scheduled report.

- 2. In the **Execution Days** field, select the days of the week on which the report should be generated. Click Choose Days to select the days of the week from the drop-down menu.
- 3. In the **Interval Time** field, specify the interval value of the report. The maximum value you can set is 12, the minimum value is 1.

- 4. In the **Interval Type** drop-down menu, select the period for the interval value of the report. You can choose the period in weeks or months.
- 5. In the **Report File Format** drop-down menu, select the format in which you want to save the report. You can choose between PDF, HTML and CSV. The default value is PDF.
- 6. Enable or disable the **Include Images** slider to select whether the current live image and the reference image of the channels should be included in the report.
- 7. Enable or disable the scheduled report generation by setting the slider to **Active** or **Inactive**.
- 8. Click Save to save the settings and update the configuration.
  - If you have set the scheduled reporting to **Inactive**, the message **Configuration successfully updated and report deactivated!** appears.
  - If you have set the scheduled reporting to Active, the message Configuration successfully updated and report activated! appears.
- 9. If you have saved the configuration and enabled scheduled reporting, the Cam Check automatically performs an image comparison for all channels based on the configured schedule and saves the report in the **Reports** folder in the local installation directory C:\Program Files\Geutebrueck-\CamCheck.

# **Operations User Interface**

In the Operations view, you can control the status of the channels, perform manual image comparison, and manual reporting.

| GEUTEBRUCK Operations 4 |           |                            |          |                              |       |
|-------------------------|-----------|----------------------------|----------|------------------------------|-------|
| Channels                | Channels  | ۹ Search <mark>3</mark>    |          |                              |       |
| Reports 1               | State     | Name                       | Site     | Recorder                     |       |
|                         | 0         | CH 001 - 1280 x 960 (AD)   | Site NRW | Recorder Bonn                | N     |
|                         | !         | CH 003 SYNC TEST           | Site NRW | Recorder Bonn                |       |
|                         | 0         | CH 006 - 1600 × 1200 (VMX) | Site NRW | Recorder Bonn                |       |
|                         | 0         | CH 007 - 1600 x 1200 (VMX) | Site NRW | Recorder Bonn                |       |
|                         | $\otimes$ | CH 011 - 1920 x 1088 (VMD) | Site NRW | Recorder Bonn                |       |
|                         | ?         | CH 012 - 1920 x 1088 (VMD) | Site NRW | Recorder Bonn                | ×     |
|                         |           |                            |          | Items per Page 10 👻 1 - 6 of | 6 < > |
|                         |           |                            |          |                              |       |
| GEUTEBRUCK              |           |                            |          |                              |       |

The user interface consists of the following elements:

| Element                  | Description                                                                                                    |
|--------------------------|----------------------------------------------------------------------------------------------------|
| 1 Menu                   | Opens or closes the menu bar.                                                                                                    |
| =<                       |                                                                                                    |
| 2 Menu<br>Bar            | The menu bar contains the following menu items:                                                                                                    |
| 3 Search<br>Bar <b>Q</b> | By inserting a filter term, the table list is filtered. Spaces at the<br>beginning and end of the search term are excluded from the<br>search. The filter is applied to each attribute of the data (name,<br>site, recorder). |
| 4 User                   | Opens the user menu. Here you can switch to the <b>Admin-</b><br>istration user interface.                                                                                                    |

#### **OPERATIONS USER INTERFACE**

| Element | Description |
|---------|-------------|
| Menu 💄  |             |

## Channels

In the **Channels** view, all channels that are checked by Cam Check are listed.

In this view you can perform a manual check of the channels by performing various actions:

- Control the Channels Status
- Manual Channel Check
  - View Current Live Image and Other Channel Information
  - Edit Reference Image of a Channel
  - Change Status of a Channel

| GEUTEBRUCK Operatio | ns |              |                            |          |                          |                   |
|---------------------|----|--------------|----------------------------|----------|--------------------------|-------------------|
| Channels            | Ξ< | Channels     | Q Search                   |          |                          |                   |
| E Reports           |    |              |                            |          |                          |                   |
|                     |    | State        | Name                       | Site     | Recorder                 |                   |
|                     |    | 0            | CH 001 - 1280 x 960 (AD)   | Site NRW | Recorder Bonn            |                   |
|                     |    | 0            | CH 003 SYNC TEST           | Site NRW | Recorder Bonn            |                   |
|                     |    | 0            | CH 006 - 1600 × 1200 (VMX) | Site NRW | Recorder Bonn            |                   |
|                     |    | 0            | CH 007 - 1600 × 1200 (VMX) | Site NRW | Recorder Bonn            |                   |
|                     |    | $\bigotimes$ | CH 011 - 1920 × 1088 (VMD) | Site NRW | Recorder Bonn            |                   |
|                     |    | 0            | CH 012 - 1920 x 1088 (VMD) | Site NRW | Recorder Bonn            |                   |
|                     |    |              |                            | Items    | per Page 10 👻 1 - 6 of 6 | $\langle \rangle$ |
|                     |    |              |                            |          |                          |                   |
| GEUTEBRUCK          |    |              |                            |          |                          |                   |

### **Control the Channels Status**

The channel list shows you the following information about the respective channels:

#### OPERATIONS USER INTERFACE

| Information | Description                                                                                                    |
|-------------|----------------------------------------------------------------------------------------------------|
| State       | <ul> <li>Current status of the channel.</li> <li>The status of the last check performed (automatic or manual) is displayed.</li> <li>Ok - No difference between live and reference image was detected.</li> <li>O Unknown - It is not possible to perform the check of the channel (e.g. because no reference image is available or due to network problems).</li> <li>O Failure - A difference between live and reference image was detected.</li> </ul> |
| Name        | Name of the channel.                                                                                                    |
| Site        | Site of the channel.                                                                                                    |
| Recorder    | Recorder of the channel.                                                                                                    |
|             | <ul> <li>Status of the reference image of the channel.</li> <li>The reference image is available.</li> <li>The reference image is missing. It is not possible to check the channel.</li> </ul>                                                                                                    |

### Manual Channel Check

Click on or of the respective channel. The manual check dialog opens.

| ⑦ Channel: CH 003 SYNC TEST |                                         |
|-----------------------------|-----------------------------------------|
| Reference Image             | Live Image                              |
| Site:                       | Site NRW                                |
| Recorder:                   | Recorder Bonn                           |
| Reference created at:       | 25/08/2022, 13:53                       |
| Man. Check Time:            |                                         |
| Auto. Check Time:           | 30/08/2022, 23:53                       |
| State:                      | Unknown                                 |
| Comment:                    |                                         |
| Close Refresh Data Replace  | Reference Change State Delete Reference |

#### View Current Live Image and Other Channel Information

The following information of the channel is displayed in the manual check dialog:

| Information               | Description                                                                                                    |
|---------------------------|----------------------------------------------------------------------------------------------------|
| Reference Image           | Current reference image of the channel.<br>If no reference image is available, the placeholder <b>NO</b><br><b>REFERENCE IMAGE</b> is displayed. |
| Live Image                | Current live image of the channel.                                                                                                    |
| Site                      | Site of the channel.                                                                                                    |
| Recorder                  | Recorder of the channel.                                                                                                    |
| Reference cre-<br>ated at | Creation date of the reference image.                                                                                                    |

#### **OPERATIONS USER INTERFACE**

| Information         | Description                                |
|---------------------|--------------------------------------------|
| Man. Check Time     | Date and time of the last manual check.    |
| Auto. Check<br>Time | Date and time of the last automatic check. |
| State               | Current status of the channel.             |
| Comment             | Comment about the channel.                 |

Click **Refresh Data** to update the information of the channel.

#### Edit Reference Image of a Channel

In the manual check dialog, you can perform the following actions to edit the reference image of the channel:

| Action               | Description                                                                                                    |
|----------------------|----------------------------------------------------------------------------------------------------|
| New Refer-           | Click this button to create a new reference image for the chan-                                                                                                    |
| ence                 | nel if none already exists.                                                                                                    |
| Replace<br>Reference | Click this button to replace the current reference image of the<br>channel with a new one.<br>The <b>Replace Reference Image</b> confirmation dialog appears.<br>Confirm it with <b>Replace</b> . |
| Delete Refer-        | Click this button to delete the current reference image of the channel.                                                                                                    |
| ence                 | The <b>Delete Reference Image</b> confirmation dialog appears. Confirm it with <b>Delete</b> .                                                                                                    |

#### **Change Status of a Channel**

In the manual check dialog, you can change the status of the channel manually.

- 1. Click on the **Change State** button.
- 2. The Change Channel State dialog window opens.

| Change Channel State |             |
|----------------------|-------------|
| New State *          | <b>-</b>    |
| Comment *            | 11          |
|                      | 0 / 256     |
|                      | Cancel Save |

- 3. In the New State drop-down menu, select the **New State** of the channel.
- 4. Enter a comment in the **Comment** text box to explain the change of state. The comment is mandatory and must be min. 20 characters and max. 256 characters long.
- 5. Click Save.

## Reports

In the **B** Reports view you can configure and create a report manually.

#### **OPERATIONS USER INTERFACE**

| GEUTEBRUCK Operations |    |                  |                                   |          |                  |  |
|-----------------------|----|------------------|-----------------------------------|----------|------------------|--|
| Channels              | ≡< | Reports          |                                   |          |                  |  |
| Reports               |    | REPORT           | CONFIGURATION                     |          | PDF 🔯 HTML 🕞 CSV |  |
|                       |    | States *<br>Ok 🛞 | Unknown 😵 Failure 😵 Choose States |          |                  |  |
|                       |    | Sites            |                                   |          |                  |  |
|                       |    | Includ           | e Images                          |          |                  |  |
|                       |    | METADA           | ТА                                |          |                  |  |
|                       |    | State            | Name                              | Site     | Recorder         |  |
|                       |    | 0                | CH 001 - 1280 x 960 (AD)          | Site NRW | Recorder Bonn    |  |
|                       |    | !                | CH 003 SYNC TEST                  | Site NRW | Recorder Bonn    |  |
|                       |    | ?                | CH 006 - 1600 x 1200 (VMX)        | Site NRW | Recorder Bonn    |  |
|                       |    | 0                | CH 007 - 1600 x 1200 (VMX)        | Site NRW | Recorder Bonn    |  |
|                       |    | $\otimes$        | CH 011 - 1920 x 1088 (VMD)        | Site NRW | Recorder Bonn    |  |
|                       |    | ?                | CH 012 - 1920 x 1088 (VMD)        | Site NRW | Recorder Bonn    |  |
| GEUTEBRUCK            |    |                  |                                   |          |                  |  |

How to configure the manual report:

- 1. In the **States** field, select the states to be listed in the report. Click **Choose States** to select a state from the drop-down menu.
- 2. In the Sites field, select the sites to list in the report.
- 3. Enable or disable the **Include Images** slider to select whether the current live image and the reference image of the channels should be listed in the report.
- 4. The **META DATA** list updates according to your configuration and displays the following preview information:
  - State
  - Name
  - Site
  - Recorder

5. Click the PDF, A HTML or CSV button to download the report in

the respective format and save it locally.

Technical alterations reserved.

## GEUTEBRÜCK GmbH Im Nassen 7-9 | D-53578 Windhagen Tel. +49 (0)2645 137-0 | Fax-999 info@geutebrueck.com